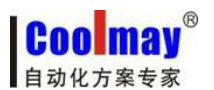

触摸屏程序读取设置步骤

## 触摸屏程序读取设置步骤

触摸屏程序默认不支持读取,需通过设置如下设置后即可支持:

1、打开触摸屏软件中的应用---保存和备份;

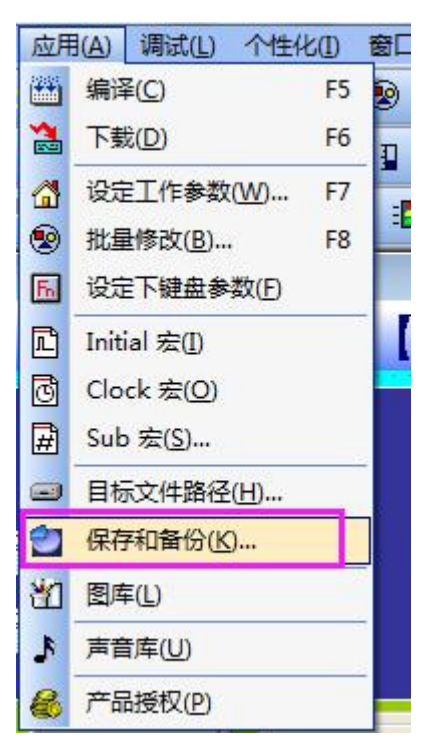

2、将 HMI 备份选项打钩;

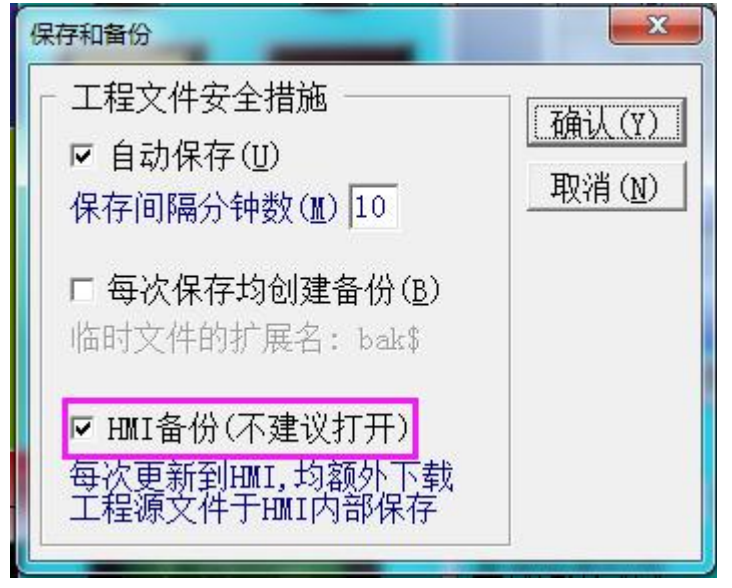

3、将程序编译,下载至触摸屏中,触摸屏内运行的程序即可支持读取。

**COO MAY**<sup>®</sup> 自动化方案专家

程序读取步骤:

1、将触摸屏上电,将触摸屏下载线与电脑连接,打开触摸屏软件中的应用---以太网监控;

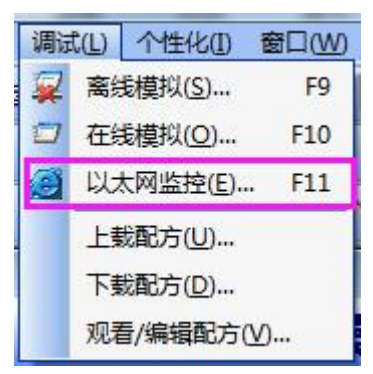

2、将 IP 地址选为 222.222.222, 点击连接,

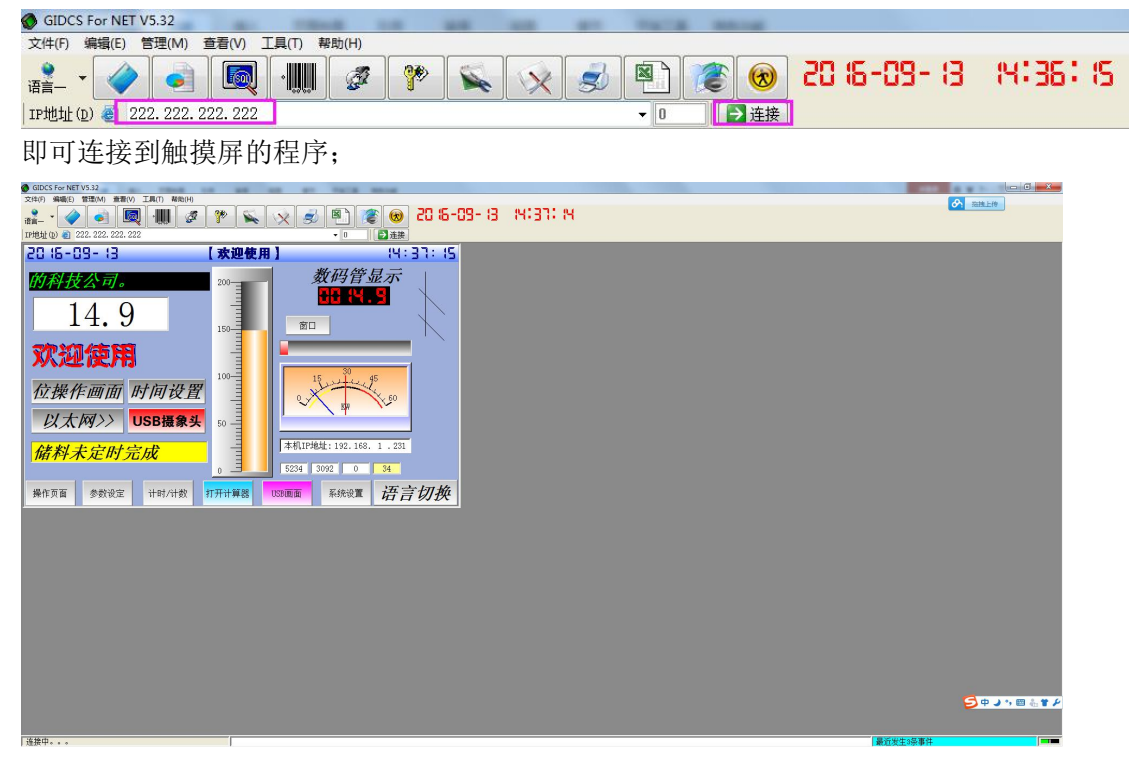

3、打开以太网监控软件工具中的源文件提取选项;

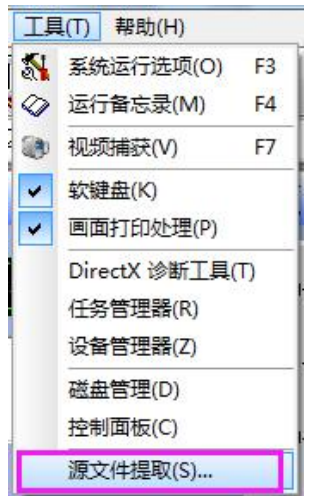

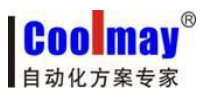

## 触摸屏程序读取设置步骤

<u>www.coolmay.net</u>

弹出源文件提取窗口,设置好存放读取出的文件的存放地址,读取后可到该地址下查找读取 出的程序文件;设置好源文超级密码,选择提取开始;

| 源文件提取                          |                     |              |
|--------------------------------|---------------------|--------------|
| 输出到工程名称: D:\窗口测试. OP6          |                     | → 设置读取后      |
| 源文件超级密码: 12345678 🗸            |                     | 15 AX HOREAL |
| 窗口测试.M<br>窗口测试.OP6<br>窗口测试.PIC | 送密码为触摸屏内<br>程序的超级密码 |              |
|                                | 提取开始 关              |              |
| C                              |                     |              |
|                                |                     |              |
| с <u> </u>                     |                     |              |

注意: 源文件超级密码为触摸屏内程序的超级密码,如不知道触摸屏内程序的超级密码读 取时会提示源文件超级密码错误!即读取失败。

| 源文件提取                          |               | x |
|--------------------------------|---------------|---|
| 输出到工程名称:                       | D:\窗口测试.OP6 . |   |
| 源文件超级密码:                       | 1234          |   |
| 窗口测试.M<br>窗口测试.OP6<br>窗口测试.PIC |               | * |
| 源文件超级密码                        | 马错误!<br>马错误!  |   |
|                                |               |   |
|                                |               | * |
|                                | 提取开始 关闭       |   |

COO MAY 自动化方案专家

触摸屏程序读取设置步骤

www.coolmay.net

提取成功后,即可打开对应地址,查看读取的程序。

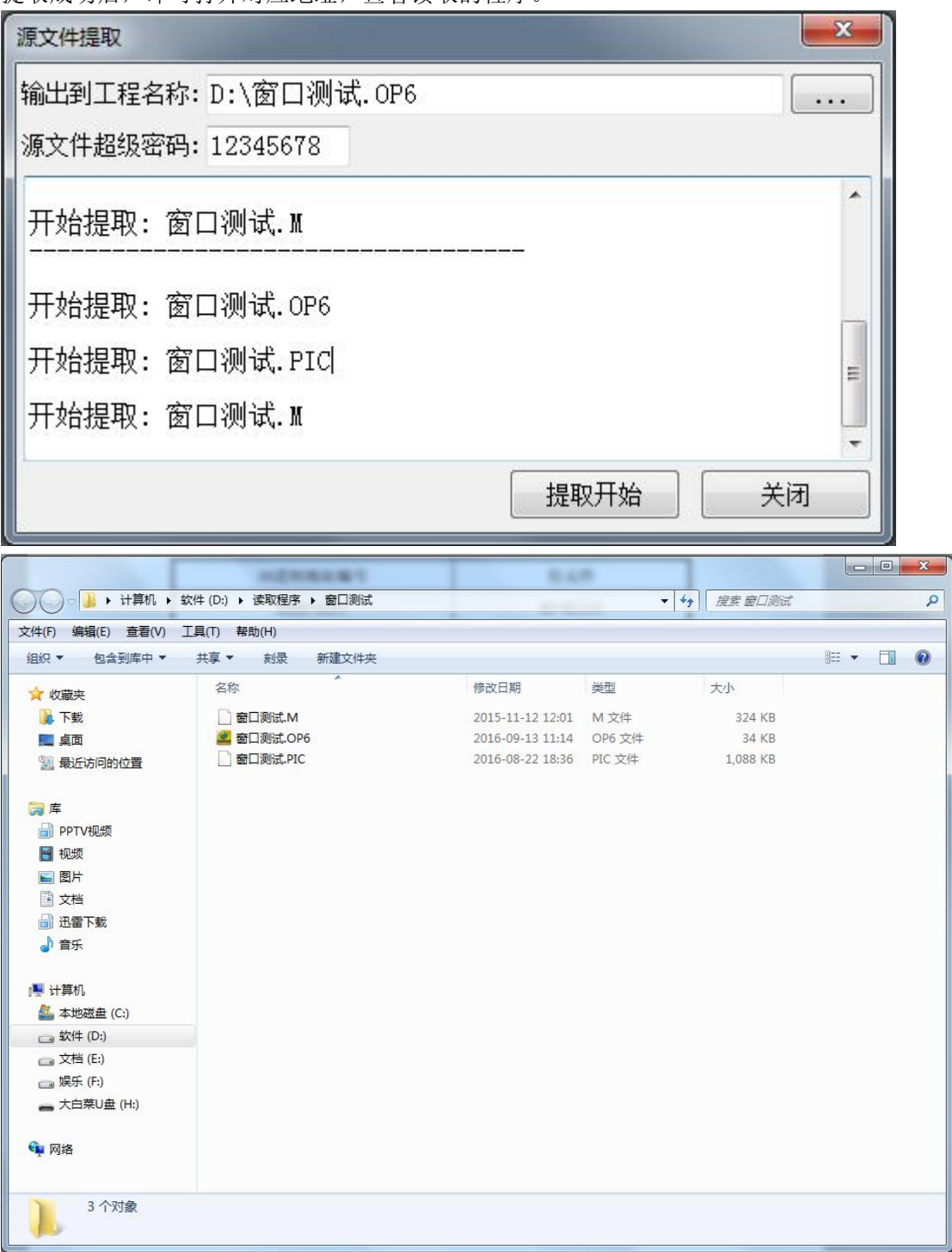